#### File No.1-104/1/2025-ITD-CGA-Part(3)/81-85

Ministry of Finance Department of Expenditure Controller General of Accounts GIFMIS (PFMS DIVISION)

> Mahalekha Niyantrak Bhawan INA, New Delhi-110023 Dated:29 July 2025

Office Memorandum

Subject: Uploading of Revised User Guide on TSA and Hybrid TSA Modules - UI/UX Changes

In compliance with the directions of Secretary (Expenditure) the entire UI/UX 1or Hybrid TSA on PFMS portal has been redesigned and upgraded, with a focus on simplification, standardization, and improved operational navigation for Maker and Checker roles at the Child Agency and Funding Agency levels. These changes have been implemented without altering the core business logic or validation architecture of the Hybrid TSA module.

 The user interface and user experience (UI/UX) of the TSA and Hybrid TSA modules in the PFMS portal have been significantly enhanced to streamline workflows and improve ease of use. The updated interface incorporates simplified navigation, intuitive layouts, and consolidated dashboards for better transaction handling.

3. To aid smooth transition and user onboarding a comprehensive User Guide detailing all enhancements is available on the CGA website under the TSA/Hybrid TSA Guidelines section for easy access by stakeholders

4. All Ministries, Departments, Program Divisions, PAOs, and Implementing Agencies using the Hybrid TSA module are requested to widely disseminate this information to all concerned field units, thereby facilitating seamless adoption of the upgraded interface.

(Anupam Raj) Dy. Controller General of Accounts GIFMIS

To:

- All Pr. CCAs/CCAs/CAS with independent charge with a request to get the OM circulated to concerned Program Divisions and Agencies.
- 2. Sr.AO (GIFMIS) to upload a copy on CGA's website

# **Public Financial Management System**

# (PFMS- GIFMIS)

## **TSA HYBRID Module**

Standard Operating Procedure for Making and Approving Claims at Child Agency and Funding Agency Level

July 2025

|     | User Guide – Maker and Checker Process - TSA Hybrid    |
|-----|--------------------------------------------------------|
| Cor | ntents                                                 |
| 1   | Creating a New Claim by Child Agency Maker             |
| 2   | View Draft and Submitted Claims - Child Agency Maker10 |
| 3   | Claim Approval Process at Child Agency Checker Level14 |
| 4   | Fund Transfer Approval – Funding Agency Level          |

## User Guide – Maker and Checker Process - TSA Hybrid 1 Creating a New Claim by Child Agency Maker

Following are the steps to be followed for making claims at Agency Maker Level:

## Step 1: Accessing the Dashboard

a. Child Agency Maker must log in to the PFMS portal (https://pfms.nic.in/) and navigate to **TSA Hybrid Dashboard** by clicking on collapsed menu icon at the left side.

| Public Financial Management System-PF<br>D/o Controller General of Accounts, Ministry of Finance                | MS<br>(TSMS)             | Welcome: Test Maker<br>User Type:: ACENCYDO<br>Agency: TSA Hybrid_7<br>Agency Unique Code:: DLSD00002835<br>Financial Year: 2025-2026 | (DLSD0001/2455b0) Tog<br>Change Passw<br>Login Histe<br>English V |
|----------------------------------------------------------------------------------------------------|--------------------------|----------------------------------------------------------------------------------------------------|-------------------------------------------------------------------|
| Adhoc Reports                                                                                                   | View Draft Claim View Su | bmitted Claim View Approved Claim                                                                                                    | View Returned Claim                                               |
| Scholarship Management User Manuals TSA D ISA Hybrid Dashboard Hy Account TSA Hybrid Dashboard Create New Claim | Saved As Draft Claims    | Submitted Claims                                                                                                    | Claims Returned by Checker                                        |
| tisers D<br>E-Payment D<br>Health Module D<br>Sanctions D<br>Reports 110<br>My Details D<br>Masters D           | 59                       |                                                                                                    | 52                                                                |

From the dashboard, select the **Create New Claim** option or click on **Create New Claim** tab from the Menu Bar. The **Create New Claim** interface consists of four main sections:

- i. Scheme Details
- ii. Claim Details
- iii. Vendor Details
- iv. Deduction Details

Upon selection, the following screen will appear.

| Create New Claim         | View Draft Claim | View Submitted Claim | View Approved Claim | View Returned Claim |  |
|--------------------------|------------------|----------------------|---------------------|---------------------|--|
| Scheme Details           |                  |                      |                     |                     |  |
| cheme Name*              |                  | Pr                   | oject Name          |                     |  |
| Select Scheme            |                  | ~                    |                     |                     |  |
| ank Account Number*      |                  | A                    | ssignment*          |                     |  |
|                          |                  | ~                    |                     |                     |  |
| laim Details             |                  |                      |                     |                     |  |
| aim Order Number         |                  |                      |                     |                     |  |
| Enter claim Order number |                  |                      |                     |                     |  |
| laim Amount (in INR)*    |                  |                      |                     |                     |  |
| 0                        |                  |                      |                     |                     |  |
| endor Details            |                  |                      |                     |                     |  |
|                          |                  |                      |                     |                     |  |

## **Step 2: Entering Scheme Details**

a. Select the appropriate Scheme, Project (if applicable), and Bank Account Number from the dropdown menus.

|                     |                                 |                    |                      |                                |                     | ^        |
|---------------------|---------------------------------|--------------------|----------------------|--------------------------------|---------------------|----------|
| ñ                   | Create New Claim                | View Draft Claim   | View Submitted Claim | View Approved Claim            | View Returned Claim |          |
| Coloren Dotolla     |                                 |                    |                      |                                |                     | A        |
| Scheme Details      |                                 |                    |                      |                                |                     | <u>^</u> |
| Scheme Name*        |                                 |                    | Pr                   | oject Name                     |                     |          |
| 1261-Member of      | Parliament Local Area Developme | ent Scheme (MPLAD) | ~                    | Select                         |                     | ~        |
|                     |                                 |                    |                      |                                |                     |          |
| Bank Account Number | r*                              |                    | As                   | signment*                      |                     |          |
| 1277889900          |                                 |                    | ~                    | Select                         |                     | ~        |
|                     |                                 |                    |                      | Select                         |                     |          |
|                     |                                 |                    |                      | S082001069311   500000.00   54 | 177.00              |          |

b. Based on your selection, the corresponding Assignment List will be displayed.

c. Choose the desired Assignment. The Assignment Grid will then be shown, including:

- Transaction ID •
- Limit Assigned •
- Available Balance •

d. Remove button (X) may be used to delete the assignment from the grid.

| ñ                | Create New Claim                   | View Draft Claim  | View Submitted Claim | View Approved Claim            | View Returned Claim |         |
|------------------|------------------------------------|-------------------|----------------------|--------------------------------|---------------------|---------|
| Scheme Details   |                                    |                   |                      |                                |                     | ^       |
| Scheme Name*     |                                    |                   | Pri                  | oject Name                     |                     |         |
| 1261-Member      | of Parliament Local Area Developme | nt Scheme (MPLAD) | ~                    | Select                         |                     | ~       |
| Bank Account Num | ber*                               |                   | As                   | signment*                      |                     |         |
| 1277889900       |                                    |                   | ~                    | 5082001069311   500000.00   54 | 177.00              | ~       |
|                  | Transation ID                      |                   | insit Assistand      | <b>A</b>                       | ilabla Dalawaa      | Demeure |
|                  | 5082001069311                      |                   | 500000               |                                | 54177               | ×       |
|                  |                                    |                   |                      |                                |                     |         |

**T** 7  $\alpha \cdot i$ 1 1

## **Step 3: Entering Claim Details**

- a. Manually enter the Claim Order Number. Once entered:
  - A field to upload the Claim Order Document will appear.
  - Date field will also be enabled. Upload the document and enter the appropriate date.

#### b. Enter the Claim Amount.

| Claim Details          |            |                                          |
|------------------------|------------|------------------------------------------|
| Claim Order Number     | Date*      |                                          |
| Test Order             | 17/07/2025 | Choose File No file chosen Upload Remove |
|                        |            | File Uploaded: MAIL 2.pdf                |
| Claim Amount (in INR)* |            |                                          |
| 1080                   |            |                                          |
|                        |            |                                          |
|                        |            |                                          |

#### **Step 4: Entering Vendor Details**

a. Input vendor details. You can add one or multiple vendors (vendors must already be mapped in the system).

| Vendor Details                       |               |            | ^ |
|--------------------------------------|---------------|------------|---|
| Individual Payment     OBulk Payment |               |            |   |
| Select Vendor*                       | Select Vendor | Add Vendor |   |
|                                      |               |            |   |

You may also upload vendor details using a pre-prepared Excel file (useful for bulk payments such as salary disbursements).

#### For Single/Multiple Vendor Payments:

- i. Click on Individual Payment.
- ii. Add one or more vendors by selecting them from the dropdown.
- iii. Click on Search Hyperlink. List of Vendors will appear with its vendor code. User can search the Vendors by Vendor Name or Vendor Account Number or Vendor Unique Code. Select the vendor.

|                                  | User Guide – Maker and Checker              | Process - TSA Hy |
|----------------------------------|---------------------------------------------|------------------|
| XXXXXX9900                       | ✓ \$082001069311   \$00000.00   \$1782.00   |                  |
|                                  |                                             |                  |
| Transaction ID                   | nce                                         | Remove           |
| S082001069311                    | Vendor Name : Vendor Account                | ×                |
|                                  | Vendor Unique Code                          |                  |
|                                  |                                             |                  |
| laim Details                     | Search                                      |                  |
|                                  | Select Select                               |                  |
| aim Order Number                 | [15234832]VENDORTSATEST2 [ V2443800000001 ] |                  |
| Enter claim Order number         | [15238258]SURAJ THAKUR [ V274820000018 ]    |                  |
| aim Amount (in IND)*             | [15264572]VIKASH JHA [ VABRBU00017841 ]     |                  |
| Anount (in 14K) -                | [15264573]VIKAS19 [ VABRGA00058003 ]        |                  |
| 90                               | [15272832]MUKESH KUMAR [ V2749000000001 ]   |                  |
|                                  | [15553327]SEEMA SINGH [ VADLSD00046675 ]    |                  |
|                                  | [15553332]REEMA SINGH [ VADLSD00046676 ]    |                  |
| endor Details                    | [15553525]LIN LAISHRAM [ VADLSD00046677 ]   |                  |
|                                  | [15553530]DEEPAK KUMAR [ VADLSD00046678 ]   |                  |
| Individual Payment OBulk Payment | [15553531]ASHUTOSH YADAV [ VADL5D00046679 ] |                  |
| lect Vendor*                     |                                             |                  |
|                                  |                                             |                  |
|                                  |                                             |                  |
|                                  |                                             |                  |
| eduction Details                 |                                             |                  |
| Concrete Decans                  |                                             |                  |

iv. Select the vendor.

| Vendor Detaile                       |               |            | ^      |
|--------------------------------------|---------------|------------|--------|
| Vendor Details                       |               |            | $\sim$ |
| Individual Payment     OBulk Payment |               |            |        |
| Select Vendor*                       |               |            |        |
| VENDORTSATEST2   V2443800000001      | Select Vendor | Add Vendor |        |

- v. Click on Add vendor. A grid will display the vendor's auto-populated details:
  - Vendor Name
  - Account Number
  - IFSC Code

| Vendor Details                       |                     |             |            |              | ^      |  |  |
|--------------------------------------|---------------------|-------------|------------|--------------|--------|--|--|
| Individual Payment     OBulk Payment |                     |             |            |              |        |  |  |
| Select Vendor*                       |                     |             |            |              |        |  |  |
|                                      | Select Vendor Add V | endor       |            |              |        |  |  |
| Vendor Name                          | Account Number      | IFSC Code   | Components | Gross Amount | Remove |  |  |
| VENDORTSATEST2   V2443800000001      | 561561565545 ~      | UTIB0000863 | Select     |              | ×      |  |  |

vi. Select the Component from the Component list against which payment is to be made to vendors.

| Transaction ID                                                                |            | Limit Assigned Available Balar                                                                                                    |               | ice    | Remove      |        |
|-------------------------------------------------------------------------------|------------|----------------------------------------------------------------------------------------------------|---------------|--------|-------------|--------|
| 5082001069311                                                                 |            | 500000 54177                                                                                                    |               | ×      |             | ×      |
| Jaim Details<br>Jaim Order Number<br>Test Order                               | Dati<br>13 | Scheme Components                                                                                                    | Search        | temove |             |        |
| 1080<br>Vendor Details                                                        |            | (U)spore     (U)spore     (1) Works relating to Animal Husbandry, Dairy and Fishert     (0) Selectricity Facility     (-12) Works relating to Agriculture     (-13) Works relating to Cluster Development for Handloom 1 | es<br>Neavers |        |             |        |
| Individual Payment OBulk Payment<br>elect Vendor*<br>VIKAS19   VABRGA00058003 |            | (-) Torona reacting to dream development     (-) (-0) Health and Family weifare     (-) (-0) Irrigation Facilities     (-) (-0) Non-Conventional Energy Sources     (-) (-07) Other Public Facilities                    |               |        |             |        |
| Vendor Name                                                                   | 1          |                                                                                                    |               | G      | ross Amount | Remove |
| VIKASH JHA   VABRBU00017841                                                   | 21548      | [09]Sanitation and Public Health                                                                                                    |               | Select |             | ×      |

vii. Enter the Gross Amount.

| Vendor Details                    |                |             |            |        |              | ^      |  |  |
|-----------------------------------|----------------|-------------|------------|--------|--------------|--------|--|--|
| Individual Payment  OBulk Payment |                |             |            |        |              |        |  |  |
| Select Vendor*                    |                |             |            |        |              |        |  |  |
| VIKAS19   VABRGA00058003          | A              | dd Vendor   |            |        |              |        |  |  |
| Vendor Name                       | Account Number | IFSC Code   | Components |        | Gross Amount | Remove |  |  |
| VIKASH JHA   VABRBU00017841       | 215487896 ~    | HDFC0000937 | [1]Test    | Select | 1000         | ×      |  |  |
|                                   |                |             |            |        |              |        |  |  |

To add multiple vendors, user can select the vendors from the dropdown and add them. Remove button (X) may be used to delete the vendor from the list.

| Ve  | ndor Details                     |                |             |                           |        |              | ^      |
|-----|----------------------------------|----------------|-------------|---------------------------|--------|--------------|--------|
|     | Individual Payment OBulk Payment |                |             |                           |        |              |        |
| Sel | ect Vendor*                      |                |             |                           |        |              |        |
| E   | nter Vendor Name                 |                | Add Vendor  |                           |        |              |        |
|     | Vendor Name                      | Account Number | IFSC Code   | Components                |        | Gross Amount | Remove |
|     | VIKASH JHA   VABRBU00017841      | 215487896 🗸    | HDFC0000937 | [1]Test                   | Select | 1000         | ×      |
|     | VIKAS19   VABRGA00058003         | 660977559 ~    | HDFC0005523 | [15]Administrative Expens | Select | 80           | ×      |
|     |                                  |                |             |                           |        |              | ,      |

Note: The total gross amount of all vendors must be equal to the overall Claim Amount.

For Bulk Payments: If user want to add many vendors at once:

i. Select **Bulk Payment** radio button option.

O Individual Payment OBulk Payment

Vendor Details

Customization Name FY 2025-26 Excel payment[Self]

ii. A list of pre-uploaded Excel sheets (excel based bulk customization file) will be displayed.

Note: Maker has to create Excel Based Bulk Customization file by following Path: Masters>Bulk Customization>Bulk Customization Using Excel

| Vendor | Details                               |                |               |             |                  |           |                |                         |                |                |                                |                         |
|--------|---------------------------------------|----------------|---------------|-------------|------------------|-----------|----------------|-------------------------|----------------|----------------|--------------------------------|-------------------------|
|        | 🚫 Individual Payment 🛛 🗑 Bulk Payment |                |               |             |                  |           |                |                         |                |                |                                |                         |
|        | Customization Name                    |                |               |             |                  |           |                |                         |                |                |                                |                         |
|        | FY 2025-26 Excel payment[Self]        |                |               |             |                  |           |                |                         |                |                |                                |                         |
|        |                                       |                |               |             |                  |           |                |                         |                |                |                                |                         |
|        |                                       |                |               |             |                  |           |                |                         |                |                |                                |                         |
| Report | Details                               |                |               |             |                  |           |                |                         |                |                |                                |                         |
|        |                                       |                | <b>D</b>      |             |                  |           |                |                         |                |                |                                |                         |
| 14 4   |                                       | Find   r       | vext 🛋 🔹 🤕    |             |                  |           |                |                         |                |                |                                |                         |
|        |                                       |                |               |             | Vendor D         | etails fo | r Bulk Upload  | : "FY 2025-26 Excel pay | ment[Self]"    |                |                                |                         |
| S. No. | Vendor Name                           | Vendor Code    | Bank Name     | IFSC Code   | Bank Account No. | S. No.    | Deduction Code | Deduction Description   | Component Code | Component Name | Transaction Amount<br>(In Rs.) | Net Payable<br>(In Rs.) |
| 1      | VendorTSATest2                        | V2443800000001 | AXIS BANK     | UTIB0000863 | 561561565545     | 1         | TDS            | TDS                     |                |                | 40.00                          |                         |
|        |                                       |                |               |             |                  | 2         | п              | IncomeTax               |                |                | 50.00                          |                         |
|        |                                       |                |               |             |                  | 3         | GP             | Gross Payment           | 1              | Test           | 200.00                         | 110.00                  |
| 2      | Vikas19                               | VABRGA00058003 | HDFC BANK LTD | HDFC0005523 | 660977559        | 1         | TDS            | TDS                     |                |                | 20.00                          |                         |
|        |                                       |                |               |             |                  | 2         | п              | IncomeTax               |                |                | 30.00                          |                         |
|        |                                       |                |               |             |                  | 3         | GP             | Gross Payment           | 1              | Test           | 200.00                         | 150.00                  |

iii. Choose the required excel sheet (excel based bulk customization file) to auto-populate prefilled vendor details in a grid.

**Note:** Deduction details are automatically populated from the uploaded Excel file and displayed under the **Report Details** section. This replaces the manual **Deduction** section.

## **Step 5: Submitting the Claim**

a. In case of Individual Payment, the Deduction Details section will auto-populate based on the vendors selected. User can add the required deductions in the table and can select more than one category of deduction by clicking on "+" button.

| Deduction Details           |              |                               |        |     |            | ^      |
|-----------------------------|--------------|-------------------------------|--------|-----|------------|--------|
| ●Yes ○No                    |              |                               |        |     |            |        |
| Vendor Name                 | Gross Amount | Deductions                    |        |     | Net Amount | Remove |
| VIKASH JHA   VABRBU00017841 | 1000         | Category                      | Amount | Add | 990        | ×      |
|                             |              | Contributory Pension Scheme 🗸 | 10     | Ð   |            |        |
|                             |              |                               |        |     |            |        |
| VIKAS19   VABRGA00058003    | 80           | Accomodation Recovery 🗸       | 8      | Ð   | 72         | ×      |
|                             |              |                               | · · ·  |     |            |        |

b. Click **Save as Draft** if you wish to save the claim for submission at a later time. A confirmation popup will confirm the claim is saved as draft.

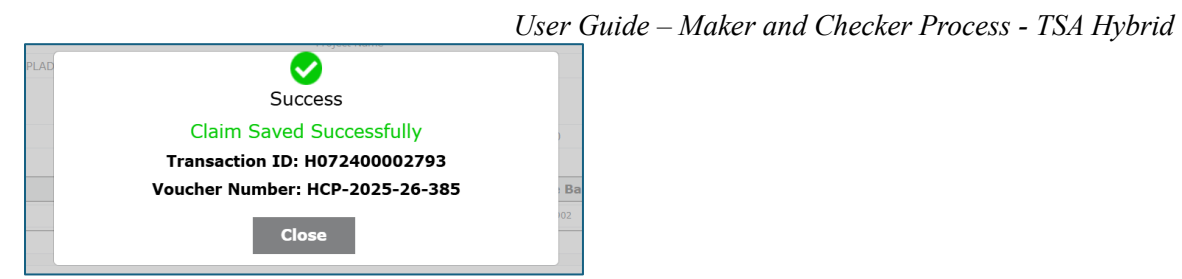

- c. To submit the claim, click **Submit**. A confirmation popup will appear—click **OK** to proceed.
- d. Upon successful submission, a final confirmation popup will be displayed. The claim will then be available for the Agency Checker to approve.

| 1090                                                                        |                           |                 | training.pfms.go         | ov.in says                   |             |                   |        |      |                                |                  |
|-----------------------------------------------------------------------------|---------------------------|-----------------|--------------------------|------------------------------|-------------|-------------------|--------|------|--------------------------------|------------------|
| 1080                                                                        |                           |                 | Do you want to sub       | bmit the claim for Rs. 1080. |             |                   |        |      |                                |                  |
|                                                                             |                           |                 |                          |                              | OK Cancel   |                   |        |      |                                |                  |
| lendor Details                                                              |                           |                 |                          |                              | _           |                   |        |      |                                | ^                |
| Individual Payment OBulk Payment                                            |                           |                 |                          |                              |             |                   |        |      |                                |                  |
| select Vendor*                                                              |                           |                 |                          |                              |             |                   |        |      |                                |                  |
| Enter Vendor Name                                                           |                           |                 | A                        | dd Vendor                    |             |                   |        |      |                                |                  |
| Vendor Name                                                                 |                           | Account No      | umber                    | IFSC Code                    | c           | omponents         |        | Gros | s Amount                       | Remove           |
| VIKASH JHA   VABRBU0001784                                                  | 41                        | 15487896        | ~                        | HDFC0000937                  | [1]Test     |                   | Select | 1000 |                                | ×                |
| VIKAS19   VABRGA00058003                                                    | 3                         | 60977559        | ~                        | HDFC0005523                  | [15]Admir   | nistrative Expens | Select | 80   |                                | ×                |
|                                                                             |                           |                 |                          |                              |             |                   |        |      |                                |                  |
| Doduction Dataile                                                           |                           |                 |                          |                              |             |                   |        |      |                                |                  |
| Jeduction Details                                                           |                           |                 |                          |                              |             |                   |        |      |                                | ~                |
|                                                                             |                           |                 |                          |                              |             |                   |        |      |                                | ^                |
| €Yes ○No                                                                    |                           |                 |                          |                              |             |                   |        |      |                                | ^                |
| Yes No Vendor Name                                                          | Gross Amoun               | :               |                          | Deduc                        | tions       |                   |        |      | Net Amount                     | Remove           |
| Yes         No           Vendor Name           VIKASH JHA   VABRBU00017841  | Gross Amoun               | :<br>           |                          | Deduc                        | tions       | Ai                | nount  | Add  | Net Amount                     | Remove           |
| Yes      No     Vendor Name     VikaSH JHA   VABRBU00017841                 | Gross Amoun               | Contributory Pe | nsion Scheme             | Dedu:<br>Category            | -tions<br>~ | <b>A</b> 1        | nount  | Add  | Net Amount                     | Remove           |
| Yes      No     Vendor Name     VikaSH JHA   VABRBU00017841                 | Gross Amoun               | Contributory Pe | nsion Scheme             | Dedu<br>Category             | -tions<br>~ | Ar<br>10          | nount  | Add  | Net Amount                     | Remove           |
| Yes  No  Vendor Name  VIKASH JHA   VABRBU00017841  VIKAS19   VABRGA00058003 | Gross Amoun<br>1000<br>80 | Contributory Pe | nsion Scheme<br>Recovery | Dedur<br>Category            | -tions<br>~ | A1<br>10<br>8     | nount  | Add  | <b>Net Amount</b><br>990<br>72 | Remove<br>X<br>X |

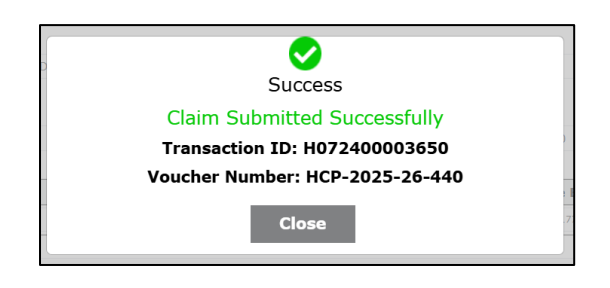

## User Guide – Maker and Checker Process - TSA Hybrid 2 View Draft and Submitted Claims - Child Agency Maker

## 1. Accessing and Submitting Draft Claims

This feature allows the Child Agency Maker to view, edit, and submit previously saved draft claims.

#### Steps:

- a. Navigate to the **Saved as Draft Claims** option on dashboard or click on **View Draft Claim** tab from the Menu Bar.
- b. The table contains the list of all saved draft claims will be appeared on the screen automatically.
- c. In case, there is a requirement to check the saved draft claims against specific scheme, user can select **Scheme Name** and **Project Name** if applicable.
- d. The Status field will be pre-set to Saved as Draft.
- e. Click on **Search** button.
- f. A table will appear displaying all draft claims, including the Transaction Id, Claim Amount, Date and Submitted By.

| ñ                | Create New Claim                | View Draft Claim   | View Submitted Claim | View Approved Cla | aim View Returned Cl | aim                                   |
|------------------|---------------------------------|--------------------|----------------------|-------------------|----------------------|---------------------------------------|
| Scheme Name*     |                                 |                    | 1                    | Project Name      |                      |                                       |
| 1261-Member of P | arliament Local Area Developmen | t Scheme (MPLAD)   | ~                    | Select            |                      | · · · · · · · · · · · · · · · · · · · |
| Status           |                                 |                    |                      |                   |                      |                                       |
| Saved As Draft   |                                 |                    | ~                    |                   |                      |                                       |
|                  |                                 | 4                  | Saved As Draft       |                   |                      |                                       |
|                  |                                 |                    | Searc                | n                 |                      |                                       |
| Sr.No.           | CI                              | SMS Transaction Id |                      | Amount            | Date                 | Submitted By                          |
| 1                |                                 | H072400003536      |                      | 15                | 17/07/2025           | Test                                  |
| 2                |                                 | H072400003481      |                      | 2300              | 17/07/2025           | Nk                                    |
| 3                |                                 | H072400003466      |                      | 2133              | 17/07/2025           | Nk                                    |
| 4                |                                 | H072400003463      |                      | 1120              | 17/07/2025           | Nk                                    |
| 5                |                                 | H072400002874      |                      | 1680              | 16/07/2025           | Nk                                    |
| 6                |                                 | H072400002861      |                      | 1150              | 16/07/2025           | Nk                                    |
| 7                |                                 | H072400002848      |                      | 10                | 16/07/2025           | Test                                  |

g. Click on the hyperlink of the desired CPSMS transaction ID to open it.

| Create New Claim                                                                                                    | View Draft Claim V | iew Submitted Claim View Ap | pproved Claim View Returned Clair        | n                |        |
|----------------------------------------------------------------------------------------------------|--------------------|-----------------------------|------------------------------------------|------------------|--------|
| Scheme Details                                                                                                    |                    |                             |                                          |                  |        |
| Scheme Name*                                                                                                    |                    |                             | Project Name                             |                  |        |
| 1261-Member of Parliament Local Area Development                                                                                                 | Scheme (MPLAD)     | ¥                           | Select                                   |                  |        |
|                                                                                                    |                    |                             |                                          |                  |        |
| Bank Account Number* 1277889900                                                                                                    |                    | ý                           | Assignment*                              |                  |        |
|                                                                                                    |                    |                             |                                          |                  |        |
| Transaction ID                                                                                                    |                    | Limit Assigned              | •                                        | wailable Balance | Remove |
| \$082001069311                                                                                                    |                    | 500000                      |                                          | 52962            | ×      |
| 13                                                                                                    | 1//0//2025         |                             | tronge File No file chosen               |                  |        |
| Claim Amount (in INR)*<br>2300                                                                                                    |                    |                             | choose new invite choose                 | opidad kemove    |        |
| Claim Ansunt (in INR)*<br>2300<br>Vendor Details                                                                                                 |                    |                             |                                          | oppose remove    |        |
| Claim Amount (in 1148)* 2300 Vendor Details Deduction Details                                                                                    |                    |                             |                                          | opposu remove    |        |
| Claim Amount (in 1148)* 2300 Vendor Details Deduction Details Transaction Details (For Office Record)                                            |                    |                             |                                          | opposu remove    |        |
| Claim Amount (in 11/8)* 2300 Vendor Details Deduction Details Transaction Details (For Office Record) Transaction ID:                            |                    |                             | Voucher No.:                             | opposu remove    |        |
| Claim Amount (in INR)* 2300 Vendor Details Deduction Details Transaction Details (For Office Record) Tensaction ID: H072400003481                |                    |                             | Voucher No.:<br>HCP-2025-26-411          | opnou remove     |        |
| Claim Anourt (in INR)* 2300 Vendor Details Deduction Details Transaction Details (For Office Record) Transaction ID: H072400003481 Submitted By: |                    |                             | Voucher No.:<br>HCP-2023-26-411<br>Date: |                  |        |

- h. The Claim details will appear along with an additional section: Transaction Details (For Office Records), displaying the Transaction ID and Voucher Number.
- i. The user can either make changes or submit the claim directly. The same Transaction ID and Voucher Number will be retained upon submission.

## 2. Viewing Submitted Claims

This function enables the Agency Maker to view all claims that have been submitted to the Child Agency Checker.

## Steps:

- a. Navigate to the Submitted claim option on dashboard or click on **View Submitted Claim** tab from the Menu Bar.
- b. The table containing the list of all Submitted Claims will be appeared on the screen automatically.
- c. In case, there is a requirement to check the submitted claim against specific scheme, user can select **Scheme Name** and **Project Name** if applicable.
- d. The Status field will be pre-set to **Submitted**.
- e. Click on Search tab to view the list of submitted claims under the Scheme.

|   |                                                              |                            |                                                                              |                                                                          | User Guide                   | e – Ma                                               | ker and Check       | ker Process - T | TSA Hybrid |
|---|--------------------------------------------------------------|----------------------------|------------------------------------------------------------------------------|--------------------------------------------------------------------------|------------------------------|------------------------------------------------------|---------------------|-----------------|------------|
|   | Public<br>D/o Contr                                          |                            | Welcome: Ni<br>User Type: A<br>Agency: TSA<br>Agency Uniqu<br>Financial Year | k Jha<br>IGENCYDO<br>k Hybrid_7<br>ue Code: DLSD00002835<br>r: 2025-2026 | 70                           | [DLSD00002835do1]<br>Change Pa<br>Login H<br>English |                     |                 |            |
| ) | ñ                                                            | Create New Claim           | View Draft Claim                                                             | View Submitted Claim                                                     | View Approved                | Claim                                                | View Returned Claim |                 | ^          |
|   | Scheme Name*<br>1261-Member of Parlia<br>Status<br>Submitted | ment Local Area Developmer | nt Scheme (MPLAD)                                                            |                                                                          | Project Nan VSelect V Search | ne                                                   |                     |                 | v          |
|   | Sr.No.                                                       |                            | CPSMS Transaction Id                                                         |                                                                          | Amount                       |                                                      | Date                | Submitted       | ІВу        |
|   | 1                                                            |                            | H072400002877                                                                |                                                                          | 2000                         |                                                      | 16/07/2025          | Test            |            |
|   | 2                                                            |                            | H072400002831                                                                |                                                                          | 1995                         |                                                      | 16/07/2025          | Nk              |            |
|   | 3                                                            |                            | H072400002812                                                                |                                                                          | 1980                         |                                                      | 16/07/2025          | Nk              |            |
|   | 4                                                            |                            | H072400002808                                                                |                                                                          | 1400                         |                                                      | 16/07/2025          | Nk              |            |
|   | 5                                                            |                            | H072400002799                                                                |                                                                          | 1000                         |                                                      | 16/07/2025          | Test            |            |
|   | 6                                                            |                            | H072400002729                                                                |                                                                          | 1250                         |                                                      | 16/07/2025          | Test            |            |
|   | 7                                                            |                            | H072400002694                                                                |                                                                          | 400                          |                                                      | 15/07/2025          | Nk              |            |
|   | 8                                                            |                            | H072400002690                                                                |                                                                          | 300                          |                                                      | 15/07/2025          | Nk              |            |

#### 3. Viewing Approved Claims

This feature allows the Child Agency Maker to view claims approved by the Child Agency Checker.

#### Steps:

- a. Navigate to the **Approved claim** option on dashboard or click on **View Approved Claim** tab from the Menu Bar.
- b. The table containing the list of all Approved Claims will be appeared on the screen automatically.
- c. There is a functionality to check the approved claim against specific scheme, user can select **Scheme Name** and **Project Name** if applicable.
- d. The Status field will be pre-set to Approved by Checker.
- e. Click on **Search** tab to view the list of approved claims under that Scheme.

| ñ                                         | Create New Claim            | View Draft Claim                                                                                                    | View Submitted Claim | View Approved Claim                                            | View Returned Claim                                                                                                    |                                                                     |
|-------------------------------------------|-----------------------------|----------------------------------------------------------------------------------------------------|----------------------|----------------------------------------------------------------|----------------------------------------------------------------------------------------------------|---------------------------------------------------------------------|
| Scheme Name*                              |                             |                                                                                                    |                      | Project Name                                                   |                                                                                                    |                                                                     |
| 1261-Member of Parlia                     | ment Local Area Development | Scheme (MPLAD)                                                                                                    |                      | Select                                                         |                                                                                                    |                                                                     |
|                                           |                             |                                                                                                    |                      |                                                                |                                                                                                    |                                                                     |
| tatus                                     |                             |                                                                                                    |                      |                                                                |                                                                                                    |                                                                     |
| Approved by Checker                       |                             |                                                                                                    |                      | ~                                                              |                                                                                                    |                                                                     |
|                                           |                             |                                                                                                    |                      |                                                                |                                                                                                    |                                                                     |
|                                           |                             |                                                                                                    |                      |                                                                |                                                                                                    |                                                                     |
|                                           |                             |                                                                                                    |                      | Search                                                         |                                                                                                    |                                                                     |
| Sr.No.                                    |                             | CPSMS Transaction Id                                                                                                    |                      | Search Amount                                                  | Date                                                                                                    | Submitted By                                                        |
| <b>Sr.No.</b>                             |                             | CPSMS Transaction Id                                                                                                    |                      | Search Amount 14000                                            | Date<br>16/07/2025                                                                                                    | Submitted By<br>Test                                                |
| <b>Sr.No.</b><br>1<br>2                   |                             | CPSMS Transaction Id<br>H072400002837<br>H072400002833                                                                                      |                      | Search Amount 14000 400                                        | Date<br>16/07/2025<br>16/07/2025                                                                                                    | Submitted By<br>Test                                                |
| <b>Sr.No.</b><br>1<br>2<br>3              |                             | CPSMS Transaction Id<br>H072400002837<br>H072400002833<br>H072400002824                                                                     |                      | Search Amount 14000 400 200                                    | Date<br>16/07/2025<br>16/07/2025<br>16/07/2025                                                                                                    | Submitted By<br>Test<br>Test<br>Test                                |
| <b>Sr.No.</b><br>1<br>2<br>3<br>4         |                             | CPSMS Transaction Id<br>H072400002837<br>H072400002833<br>H072400002824<br>H072400002824                                                    |                      | Search<br>Amount<br>14000<br>400<br>200<br>12                  | Date<br>16/07/2025<br>16/07/2025<br>16/07/2025<br>15/07/2025                                                                                                    | Submitted By<br>Test<br>Test<br>Test<br>Nic                         |
| Sr.No.<br>1<br>2<br>3<br>4<br>5           |                             | CPSMS Transaction Id<br>H072400002837<br>H072400002833<br>H072400002834<br>H072400002844<br>H072400002704<br>H072400002696                  |                      | Search           14000           200           12           50 | Date<br>16/07/2025<br>16/07/2025<br>16/07/2025<br>15/07/2025<br>15/07/2025                                                                                                   | Submitted By Test Test Test Nk Nk Nk                                |
| Sr.No.<br>1<br>2<br>3<br>4<br>5<br>6      |                             | CPSMS Transaction Id<br>H072400002837<br>H072400002833<br>H07240000284<br>H07240000286<br>H07240000266<br>H07240000266                      |                      | Search Amount 14000 400 200 12 50 40                           | Date           16/07/2025           16/07/2025           16/07/2025           15/07/2025           15/07/2025           15/07/2025                                           | Submitted By Test Test Test Nic Nic Nic Nic                         |
| Sr.No.<br>1<br>2<br>3<br>4<br>5<br>6<br>7 |                             | CPSMS Transaction Id<br>H072400002837<br>H072400002834<br>H072400002844<br>H072400002894<br>H072400002690<br>H072400002690<br>H072400002680 |                      | Search Amount 14000 400 200 12 50 40 10 100                    | Date           16/07/2025           16/07/2025           16/07/2025           15/07/2025           15/07/2025           15/07/2025           15/07/2025           15/07/2025 | Submitted By Test Test Test Nk: Nk: Nk: Nk: Nk: Nk: Nk: Nk: Nk: Nk: |

#### 4. Viewing Returned Claims

This functionality is used by Agency Maker to edit the claims retuned by Agency Checker. User can make necessary changes and re-submit to the Agency Checker for approval.

#### Steps:

- a. Navigate to the **Claim Returned by Checker** option on dashboard or click on **View Returned Claim** tab from the Menu Bar.
- b. The table containing the list of all Returned Claims will be appeared on the screen automatically. The Status field will be pre-set to Returned by Checker. Click on **Search** tab to view the list of returned claims under that Scheme.

|                 |                                 |                   |                      |                     |                     | ^            |
|-----------------|---------------------------------|-------------------|----------------------|---------------------|---------------------|--------------|
| กั              | Create New Claim                | View Draft Claim  | View Submitted Claim | View Approved Claim | View Returned Claim |              |
|                 |                                 |                   |                      |                     |                     |              |
| Scheme Name*    |                                 |                   |                      | Project Name        |                     |              |
| 1261-Member of  | Parliament Local Area Developme | nt Scheme (MPLAD) | ~                    | Select              |                     | ~            |
|                 |                                 |                   |                      |                     |                     |              |
| Status          |                                 |                   |                      |                     |                     |              |
| Returned by Che | cker                            |                   | ~                    | •                   |                     |              |
|                 |                                 |                   |                      |                     |                     |              |
|                 |                                 |                   | s                    | earch               |                     |              |
| Ca Na           |                                 | Termenetien Tel   |                      |                     | Data                | Cubmitted Bu |
| Sr.No.          |                                 | Transaction Iu    | Amot                 | int int             | Date                | Submitted by |
| 1               |                                 | H072400003815     | 4                    | 0                   | 23/07/2025          | Test         |
| 2               |                                 | H072400003575     | 5                    | D                   | 18/07/2025          | Nk           |
| 3               |                                 | H072400003479     | 13                   | 50                  | 17/07/2025          | Nk           |
| 4               |                                 | H072400002877     | 20                   | 00                  | 16/07/2025          | Test         |
| 5               |                                 | H072400002866     | 14                   | 40                  | 16/07/2025          | Nk           |
| 6               |                                 | H072400002856     | 12                   | 00                  | 16/07/2025          | Nk           |

c. User can click on Transaction ID hyperlink and check, edit and resubmit the returned claim against specific scheme to the Checker.

| ñ                       | Create New Claim                 | View Draft Claim | View Submitted Claim | Viev    | / Approved Claim | View Returned Claim |        |
|-------------------------|----------------------------------|------------------|----------------------|---------|------------------|---------------------|--------|
| •• [                    |                                  |                  |                      |         |                  |                     |        |
| Scheme Details          |                                  |                  |                      |         |                  |                     |        |
| Scheme Name*            |                                  |                  |                      | Project | Name             |                     |        |
| 1261-Member of Pa       | arliament Local Area Development | Scheme (MPLAD)   |                      | ✓Se     | elect            |                     |        |
|                         |                                  |                  |                      |         |                  |                     |        |
| Bank Account Number*    |                                  |                  |                      | Assignr | ment*            |                     |        |
| 1277889900              |                                  |                  |                      | ✓Se     | elect            |                     |        |
|                         |                                  |                  |                      |         |                  |                     | <br>   |
|                         | Transaction ID                   |                  | Limit Assigned       |         |                  | Available Balance   | Remove |
|                         | 5082001069311                    |                  | 500000               |         |                  | 52797               | ×      |
|                         |                                  | I                |                      |         |                  |                     |        |
|                         |                                  |                  |                      |         |                  |                     |        |
| Claim Details           |                                  |                  |                      |         |                  |                     |        |
|                         |                                  |                  |                      |         |                  |                     |        |
| Vendor Details          |                                  |                  |                      |         |                  |                     |        |
| Part at a part to       |                                  |                  |                      |         |                  |                     |        |
| Deduction Details       |                                  |                  |                      |         |                  |                     |        |
| Transaction Dotails     | (For Office Record)              |                  |                      |         |                  |                     |        |
| Transaction Details     | (For Onice Record)               |                  |                      |         |                  |                     |        |
| Transaction ID:         |                                  |                  |                      | Vouche  | r No.:           |                     |        |
| H072400003815           |                                  |                  |                      | HCP     | 2025-26-443      |                     |        |
| Submitted By:           |                                  |                  |                      | Date:   |                  |                     |        |
| Test Maker              |                                  |                  |                      | 23/0    | 7/2025           |                     |        |
| Remarks for Returning t | he Claim:                        |                  |                      |         |                  |                     |        |
| testing Rachita         |                                  |                  |                      |         |                  |                     |        |
|                         |                                  |                  |                      | 1.      |                  |                     |        |
|                         |                                  |                  |                      |         |                  |                     |        |

## *User Guide – Maker and Checker Process - TSA Hybrid* 3 Claim Approval Process at Child Agency Checker Level

## 1. Accessing the Dashboard

a. Child Agency Checker must log in to the PFMS portal (<u>https://pfms.nic.in/</u>) and navigate to **TSA Hybrid Dashboard** by clicking on collapsed menu icon at the left side.

| Public Financial Management Sys<br>D/o Controller General of Accounts, Ministry of Finan | (nearth CFININ)<br>CB                                                  | Woldmen No Jba<br>Werzy, Kotocroa<br>Agency, Tak Hehrd, 2<br>Agency Uniga: Code US00002835<br>Financial Yerr. 2025-2026 | I                     | (disd00002855661) Lögeut<br>Change Password<br>Login History<br>English ❤ |
|------------------------------------------------------------------------------------------|------------------------------------------------------------------------|----------------------------------------------------------------------------------------------------|-----------------------|---------------------------------------------------------------------------|
| Pending for Approval     61                                                              | Digital Signature Approved and Signed Pending for Digital Signature 96 | Rejected Clams Approved and Signed 38                                                                                   | Rejected Claims<br>11 | Conglish -                                                                |
|                                                                                          |                                                                        |                                                                                                    |                       |                                                                           |

## 2. Approving/Returning Claim by Agency Checker

- a. Navigate to the **Pending for Approval** option on dashboard or click on **Pending for Approval** tab from the Menu Bar.
- b. The table containing the list of all pending for approval claims will be appeared on the screen automatically.

|   |                                |                            |                                          |                     | User Guide -                     | - Maker and Che                                                                                               | ecker Process - | TSA Hybrid                                                                |
|---|--------------------------------|----------------------------|------------------------------------------|---------------------|----------------------------------|----------------------------------------------------------------------------------------------------|-----------------|---------------------------------------------------------------------------|
|   | Public<br>D/o Contro           | Financial Manag            | gement System-PFM<br>Ministry of Finance | <b>S</b>            | Wel<br>Use<br>Age<br>Age<br>Fina | come: Nk Jha<br>Type: AGENCYDA<br>ncy: TSA Hybrid_7<br>ncy Unique Code: DLSD00002835<br>nclal Year: 2025-2026 |                 | [disd00002835dn1] Logoul<br>Change Password<br>Login History<br>English V |
| • | ñ                              | Pending for Approval       | Pending for Digital Signature            | Approved and Signed | Rejected Claims                  |                                                                                                    |                 | ^                                                                         |
|   | Scheme Name*                   |                            |                                          |                     | Project Name                     |                                                                                                    |                 |                                                                           |
|   | 1261-Member of Parlian         | nent Local Area Developmen | t Scheme (MPLAD)                         |                     | ←Select                          |                                                                                                    |                 | ~                                                                         |
|   | Status<br>Pending for Approval |                            |                                          |                     | ~                                |                                                                                                    |                 |                                                                           |
|   | Sr.No.                         |                            | CPSMS Transaction Id                     |                     | Search                           | Date                                                                                                    | Submitted By    | ,                                                                         |
|   | 1                              |                            | H072400002831                            |                     | 1995                             | 16/07/2025                                                                                                    | Nk              |                                                                           |
|   | 2                              |                            | H072400002812                            |                     | 1980                             | 16/07/2025                                                                                                    | Nk              |                                                                           |
|   | 3                              |                            | H072400002808                            |                     | 1400                             | 16/07/2025                                                                                                    | Nk              |                                                                           |
|   | 4                              |                            | H072400002799                            |                     | 1000                             | 16/07/2025                                                                                                    | Test            |                                                                           |
|   | 5                              |                            | H072400002729                            |                     | 1250                             | 16/07/2025                                                                                                    | Test            |                                                                           |
|   | 6                              |                            | H072400002694                            |                     | 400                              | 15/07/2025                                                                                                    | Nk              |                                                                           |
|   | 7                              |                            | H072400002690                            |                     | 300                              | 15/07/2025                                                                                                    | Nk              |                                                                           |
|   | 8                              |                            | H072400002683                            |                     | 200                              | 15/07/2025                                                                                                    | Nk              |                                                                           |

c. In case, there is a requirement to check the pending for approval claim against specific scheme, user can select **Scheme Name** and **Project Name** if applicable. The Status field will be pre-set to **Pending for Approval**. Click on **Search** button. A table will appear displaying all pending for approval claims, including the Transaction Id, Claim Amount, Date and Submitted By.

| ñ                                                                       | Pending for Approval              | Pending for Digital Signature | Approved and Signed | Rejected Claims |                   |  |
|-------------------------------------------------------------------------|-----------------------------------|-------------------------------|---------------------|-----------------|-------------------|--|
| cheme Details                                                           |                                   |                               |                     |                 |                   |  |
| heme Name                                                               |                                   |                               |                     | Project Name    |                   |  |
| MPs LOCAL AREA DE                                                       | VELOPMENT SCHEME MPLADS           | [1261]                        |                     | *               |                   |  |
| ink Account Number                                                      |                                   |                               |                     | Assignment      |                   |  |
| 1277889900                                                              |                                   |                               |                     | ~               |                   |  |
|                                                                         |                                   |                               |                     |                 |                   |  |
|                                                                         | Transaction ID                    |                               | Limit As            | ssigned         | Available Balance |  |
|                                                                         |                                   |                               |                     |                 |                   |  |
|                                                                         | S082001069311                     |                               | 500                 | 000             | 56501             |  |
|                                                                         | 5082001069311                     |                               | 500                 | 000             | 56501             |  |
| aim Details                                                             | 5082001069311                     |                               | 500                 | 000             | 56501             |  |
| laim Details                                                            | 5082001069311                     | 1                             | 500                 | 000             | 56501             |  |
| laim Details<br>endor Details                                           | 5082001069311                     |                               | 500                 | 000             | 56501             |  |
| laim Details<br>iendor Details                                          | 5082001069311                     | I                             | 500                 | 000             | 56501             |  |
| laim Details<br>endor Details<br>eduction Details                       | 5082001069311                     |                               | 500                 | 000             | 56501             |  |
| laim Details<br>endor Details<br>reduction Details                      | 5082001069311                     |                               | 500                 |                 | 56501             |  |
| laim Details<br>endor Details<br>eduction Details<br>ransaction Details | 5082001069311 (For Office Record) |                               | 500                 |                 | 56501             |  |
| taim Details<br>endor Details<br>eduction Details<br>ransaction Details | (For Office Record)               |                               | 500                 |                 | 56501             |  |

- d. Details of claim will appear after clicking on the Transaction ID hyperlink. The four pre-filled standard sections of the claims will appear along with addition section Transaction Details (*For Office Record*), displaying the Submitted Claim Transaction ID and Voucher Number.
- e. Agency Checker user verifies all details and selects either
  - i. **Approve** button A confirmation message will appear. To proceed with Digital Signature right away, user will click on **Yes** button and will automatically

*User Guide – Maker and Checker Process - TSA Hybrid* redirect to the apply Digital Signature page. On clicking **No** button user can keep the claim for later DSC application.

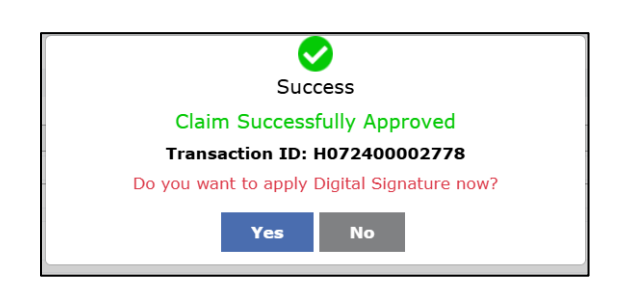

ii. **Return** Button - The claim will be sent back to the Agency Maker for editing and resubmission.

## 3. Applying Digital Signature (DSC) by Agency Checker

- a. Navigate to the **Pending for Digital Signature** option on dashboard or click on **Pending for Digital Signature** tab from the Menu Bar.
- b. The table containing the list of all claims pending for digital signature will be appeared on the screen automatically.

| Public Financial Management<br>D/s Cantroller Seneral of Accounts, Maintry a | System-FFMS<br>Farera - Inner Hand                                                                                                    | Wolanne: NX Bra<br>Van Tana AddReima<br>Agence: TBA Malend, J<br>Agence: Unique: Callo: (0.508682835<br>Foreman Van 2018: 0.818 | <b>7</b> | , deal Anno 1997 (1997)<br>Change France<br>Logist Hints<br>Regists ❤ |
|------------------------------------------------------------------------------|----------------------------------------------------------------------------------------------------|----------------------------------------------------------------------------------------------------|----------|-----------------------------------------------------------------------|
| ff Providing for Appr                                                        | na Nang Digat gawa ana ang ang ang ang ang ang ang ang an                                                                                                    |                                                                                                    |          | Â                                                                     |
|                                                                              | Linear None<br>130 Applies of Andreaset Linear (None)<br>Neuron Example 2<br>Neuron Example 2<br>Neuron Exampl |                                                                                                    |          |                                                                       |
| Select All                                                                   | Scherne Name                                                                                                    | Transaction ID                                                                                                    | Amount   | Action                                                                |
|                                                                              | HPs LOCAL AREA DEVELOPMENT SCHEME INVADIS                                                                                                    | HE7240002831                                                                                                    | 1995     | -Select- V Reject                                                     |
| 0                                                                            | MPLICER, ADEA DIVESORMENT SCHOTE BYLADS                                                                                                    | HETAKKOGAKET                                                                                                    | 1400     | -Salect 🗸 Report                                                      |
| 0                                                                            | NPL LOCAL AREA DEVISIONMENT SCHWIM REVADS                                                                                                    | HETSHIRODHIL                                                                                                    | 40       | -Stiet- V Reject                                                      |
| 0                                                                            | HAV LIDER AREA DEVELOPMENT SCHEME REVAILS                                                                                                    | 1672+0002406                                                                                                    | 54       | -Select 🗸 Reject                                                      |
| 0                                                                            | WPA LOCKLAREA DOVELOPHENT SCHOPE WYLADS                                                                                                    | H872+R0002833                                                                                                    | 400      | -Stiet Y Reject                                                       |
|                                                                              | HP4 LDCK, AREA DEVELOPMENT SCHOPE RFLADS                                                                                                    | H875+8000282+                                                                                                    | 200      | -isist Y Reject                                                       |
| 0                                                                            | HPA LIDORA AREA DEVELOPMENT SCHEME REFLAGS                                                                                                    | H872#8000270#                                                                                                    | 12       | -Select- V Reject                                                     |
|                                                                              | HPA LOCAL AREA DEVELOPMENT SCHERE RULADS                                                                                                    | HE7240002640                                                                                                    | 190      | -Select- V Reject                                                     |
| 0                                                                            | MPA LOCAL AREA SEVELOPHERT SCHEME MPLADS                                                                                                    | H87240003801                                                                                                    | 1409     | -Select 🛩 Reject                                                      |
| 0                                                                            | NPA LOCAL AREA SPREAMENT SCHORE INFLADS                                                                                                    | HE7248002444                                                                                                    | 44       | -Sdet- V Reject                                                       |
| 0                                                                            | HPV LOCAL AREA DEVISIONMENT SCHWEIN VALUE                                                                                                    | HE7SHIK002K7D                                                                                                    | 523      | -Select- 🗸 Reject                                                     |
| 0                                                                            | MPL LOCKL ANEA DEVELOPMENT SCHEME MYLLON                                                                                                    | H81540002412                                                                                                    | 123      | -Select- V Reject                                                     |
|                                                                              | HPV LOCKLANER DEVELOPMENT SCHEME HPLADE                                                                                                    | HETSHROODANK                                                                                                    | 1000     | -Select V Reject                                                      |
| 0                                                                            | WYN LOCKLANER ODURLOWNIN'T SCHEME WYLADS                                                                                                    | H872+R0002583                                                                                                    | 1000     | -Select- V Reject                                                     |
|                                                                              | NPA LOCAL AREA SURVEOMENT SCHORE INVADS                                                                                                    | H872+80002591                                                                                                    | 500      | -Select- V Reject                                                     |
| 0                                                                            | HIN LOCK AND DUTLOMENT SCHEME HULDS                                                                                                    | HE7240002566                                                                                                    | 2000     | -Select- V Reject                                                     |
| -                                                                            | NPA LOCAL AREA SAVELOPHENT SCHEM INLADS                                                                                                    | HETSHIKOO2KKI                                                                                                    | 41       | -Sdect- V Reject                                                      |
| 0                                                                            | HPN LOCKLANER DEVELOPMENT SCHEME HPLADS                                                                                                    | HETSHIROODATN                                                                                                    | 21       | -Select- V Reject                                                     |
| 0                                                                            | NPV LOCAL AREA DEVISIONERY SCHORE RYLADS                                                                                                    | HETSHEROODKITE                                                                                                    | 54       | -Stiet- V Reject                                                      |
| 0                                                                            | HPV LOCKLANEA DEVELOPMENT SCHEME HPLADE                                                                                                    | HETSHIDDOX/N                                                                                                    | m        | -Stiet- V Report                                                      |
| 1 2245                                                                       | Augly 100C                                                                                                    |                                                                                                    |          |                                                                       |

- c. In case, there is a requirement to check the claims pending for DSC against specific scheme, user can select **Scheme Name** and **Project Name** if applicable. User may also enter Payment Transaction ID to search specific claim file. Click on **Search** button. A table will appear displaying all claims pending for DSC, including the Scheme Name, Transaction ID, Amount and Action.
- d. Select one or more claims and click **Apply DSC** button.

e. If the Agency Checker chooses to reject a transaction at this stage, the claim's transaction lifecycle will not be restored, and the assignment limit will be restored. A **valid reason** for rejection must be selected using dropdown

## 4. Viewing Approved and Digitally Signed Claims

- a. Navigate to the **Approved and Signed** option on dashboard or click on **Approved and Signed** tab from the Menu Bar.
- b. The table containing the list of all claims approved and digitally signed will be appeared on the screen automatically to view all digitally signed transactions.
- c. In case, there is a requirement to check the claims approved and signed against specific scheme, user can select **Scheme Name** and **Project Name** if applicable. User may also enter Payment Transaction ID to search specific claim file. Click on **Search** button. A table will appear displaying all approved and digitally signed claims, including the Scheme Name, Transaction ID, Amount and Date.
- d. User can also generate **PPA (Print Payment Advice)** by clicking on the Hyperlink provided on the Transaction ID.

|   | Public Financial Management System-PFMS<br>D/a Cantroller General of Accounts, Ministry of Finance |                                         | Welcome: Nk Jha<br>User Type: AGEHCYDA<br>Agency: T5A Hybrid_2<br>Agency: T5A Hybrid_5<br>Einancial Year: 2025-2026 |        | (disd00002835da1) L<br>Change Pas<br>Login H<br>English |
|---|----------------------------------------------------------------------------------------------------|-----------------------------------------|----------------------------------------------------------------------------------------------------|--------|---------------------------------------------------------|
| ) | Pending for Approval Pending for Digital Signature Approved and                                    | Signed Rejec                            | ted Claims                                                                                                    |        | ^                                                       |
|   | Scheme Name:<br>Payment Transaction ID:                                                            | 1261-Member of Parliame<br>Search Reset | nt Local Area Development Scheme (MI 💙                                                                              |        |                                                         |
|   | Scheme Name                                                                                        |                                         | Transaction ID                                                                                                    | Amount | Date                                                    |
|   | MPs LOCAL AREA DEVELOPMENT SCHEME MPLADS                                                           |                                         | H072400002542                                                                                                    | 11     | 16/07/2025                                              |
|   | MPs LOCAL AREA DEVELOPMENT SCHEME MPLADS                                                           |                                         | H072400002628                                                                                                    | 2100   | 16/07/2025                                              |
|   | MPs LOCAL AREA DEVELOPMENT SCHEME MPLADS                                                           |                                         | H072400002562                                                                                                    | 44     | 16/07/2025                                              |
|   | MPs LOCAL AREA DEVELOPMENT SCHEME MPLADS                                                           |                                         | H072400002214                                                                                                    | 10     | 16/07/2025                                              |
|   | MPs LOCAL AREA DEVELOPMENT SCHEME MPLADS                                                           |                                         | H072400002252                                                                                                    | 1000   | 16/07/2025                                              |
|   | MPs LOCAL AREA DEVELOPMENT SCHEME MPLADS                                                           |                                         | H072400002269                                                                                                    | 2100   | 16/07/2025                                              |
|   | MPs LOCAL AREA DEVELOPMENT SCHEME MPLADS                                                           |                                         | H072400002318                                                                                                    | 1000   | 16/07/2025                                              |
|   | MPs LOCAL AREA DEVELOPMENT SCHEME MPLADS                                                           |                                         | H072400002300                                                                                                    | 1000   | 16/07/2025                                              |
|   | MPs LOCAL AREA DEVELOPMENT SCHEME MPLADS                                                           |                                         | H072400002290                                                                                                    | 1000   | 16/07/2025                                              |
|   | MPs LOCAL AREA DEVELOPMENT SCHEME MPLADS                                                           |                                         | H072400001916                                                                                                    | 50     | 16/07/2025                                              |
|   | MPs LOCAL AREA DEVELOPMENT SCHEME MPLADS                                                           |                                         | H072400001898                                                                                                    | 40     | 16/07/2025                                              |
|   | MP8 LOCAL AREA DEVELOPMENT SCHEME MPLADS                                                           |                                         | H072400001914                                                                                                    | 100    | 16/07/2025                                              |

## 5. Viewing Rejected Claims by Child Agency Checker

- a. Navigate to the **Rejected Claims** option on dashboard or click on **Rejected Claims** tab from the Menu Bar.
- b. The table containing the list of all rejected claims will be appeared on the screen automatically to view all claims rejected during the DSC process.
- c. In case, there is a requirement to check the rejected claims against specific scheme, user can select Scheme Name and Project Name if applicable. User may also enter Payment Transaction ID to search specific claim file. Click on Search button. A table will appear

displaying all rejected claims, including the Scheme Name, Transaction ID, Amount, Reason of Rejection and Date.

|   |                      |                               |                         |                                      |                        |                            | ^          |
|---|----------------------|-------------------------------|-------------------------|--------------------------------------|------------------------|----------------------------|------------|
| ñ | Pending for Approval | Pending for Digital Signature | Approved and Signed     | Rejected Claims                      |                        |                            |            |
| L |                      |                               |                         |                                      |                        |                            |            |
|   |                      |                               |                         |                                      |                        |                            |            |
|   |                      |                               | Scheme Name:            | 1261-Member of Parliament Local Area | Development Scheme (ML | ×                          |            |
|   |                      |                               |                         |                                      |                        |                            |            |
|   |                      |                               | Payment Transaction ID: |                                      |                        |                            |            |
|   |                      |                               |                         |                                      |                        |                            |            |
|   |                      |                               |                         | Search Reset                         |                        |                            |            |
|   |                      |                               |                         |                                      |                        |                            |            |
|   |                      |                               |                         |                                      |                        |                            |            |
|   | Schen                | ne Name                       |                         | Transaction ID                       | Amount                 | Reason of Rejection        | Date       |
|   | MPs LOCAL AREA DEVEL | LOPMENT SCHEME MPLADS         |                         | H072400003817                        | 40                     | Invalid Category           | 23/07/2025 |
|   | MPs LOCAL AREA DEVEL | LOPMENT SCHEME MPLADS         |                         | H072400003621                        | 44                     | Invalid Category           | 18/07/2025 |
|   | MPs LOCAL AREA DEVEL | LOPMENT SCHEME MPLADS         |                         | H072400003589                        | 20                     | Incorrect Amount Mentioned | 18/07/2025 |
|   | MPs LOCAL AREA DEVEL | LOPMENT SCHEME MPLADS         |                         | H072400003582                        | 60                     | Incorrect Amount Mentioned | 18/07/2025 |
|   | MPs LOCAL AREA DEVEL | LOPMENT SCHEME MPLADS         |                         | H072400002866                        | 1440                   | Incorrect Amount Mentioned | 17/07/2025 |
|   | MPs LOCAL AREA DEVEL | LOPMENT SCHEME MPLADS         |                         | H072400002808                        | 1400                   | Incorrect Amount Mentioned | 17/07/2025 |
|   | MPs LOCAL AREA DEVEL | LOPMENT SCHEME MPLADS         |                         | H072400002831                        | 1995                   | Incorrect Amount Mentioned | 16/07/2025 |
|   | MPs LOCAL AREA DEVEL | LOPMENT SCHEME MPLADS         |                         | H072400002851                        | 1252                   | Incorrect Amount Mentioned | 16/07/2025 |
|   | MPs LOCAL AREA DEVEL | LOPMENT SCHEME MPLADS         |                         | H072400002856                        | 1200                   | Incorrect Amount Mentioned | 16/07/2025 |
|   | MPs LOCAL AREA DEVEL | LOPMENT SCHEME MPLADS         |                         | H072400002837                        | 14000                  | Invalid Category           | 17/07/2025 |
|   | MPs LOCAL AREA DEVEL | LOPMENT SCHEME MPLADS         |                         | H072400002844                        | 400                    | Invalid Category           | 16/07/2025 |
|   | MPs LOCAL AREA DEVEL | LOPMENT SCHEME MPLADS         |                         | H072400001716                        | 400                    | Invalid Category           | 16/07/2025 |
|   | MPs LOCAL AREA DEVEL | LOPMENT SCHEME MPLADS         |                         | H072400002782                        | 400                    | Incorrect Amount Mentioned | 16/07/2025 |
|   | MPs LOCAL AREA DEVEL | LOPMENT SCHEME MPLADS         |                         | H072400002699                        | 230                    | Incorrect Amount Mentioned | 15/07/2025 |
|   | MPs LOCAL AREA DEVEL | LOPMENT SCHEME MPLADS         |                         | H072400002568                        | 44                     | Incorrect Amount Mentioned | 16/07/2025 |
|   | MPs LOCAL AREA DEVEL | LOPMENT SCHEME MPLADS         |                         | H072400002512                        | 10                     | Incorrect Amount Mentioned | 16/07/2025 |

## *User Guide – Maker and Checker Process - TSA Hybrid* 4 Fund Transfer Approval – Funding Agency Level

As Per DoE's OM No. 03/(30)/PFMS/2022 dated  $3^{rd}$  June 2025, There will be only one level to approve the consolidated demand.

Steps:

- a. Funding Agency Checker must log in to the PFMS portal (https://pfms.nic.in/) and navigate to TSA Hybrid Fund Transfer Menu by clicking on collapsed menu icon at the left side. The interface displays two tabs:
  - i. **Pending for DSC** Transactions awaiting digital signature.
  - ii. Already Signed Transactions already signed.
- 1. Pending for DSC at Funding Agency Checker Level: The table containing the list of all the transactions pending for DSC will be appeared on the screen automatically under Pending for DSC tab.

|   | Public Finar                              | ncial Management System-PFMS<br>leral of Accounts, Ministry of Finance | Wilcome: Rachta Gupta<br>User Type: AGENCYDA<br>Agency: TSA Hybrid<br>Agency Unique Code: UBGR0001748<br>Financial Year: 2025-2026 | 8               | UPGR00017488DA1) Lo<br>Change Pass<br>Login His<br>English |
|---|-------------------------------------------|------------------------------------------------------------------------|----------------------------------------------------------------------------------------------------|-----------------|------------------------------------------------------------|
| ) |                                           |                                                                        | Fund Transfer                                                                                                    |                 |                                                            |
|   |                                           | Scheme Name                                                            | 1261-Member of Parliament Local Area Developr                                                                                      |                 |                                                            |
|   |                                           | Bank Account Number                                                    | 1234567845                                                                                                    | View Assignment |                                                            |
|   | Pending for DSC Already Signed Select All | Fund Transfer ID                                                       | Search Number of Recipient Agencies                                                                                                |                 | Amount                                                     |
|   |                                           | C092021300240                                                          | 2                                                                                                    |                 | 1011                                                       |
|   |                                           | C092021300203                                                          | 1                                                                                                    |                 | 1000                                                       |
|   |                                           | C092021300191                                                          | 1                                                                                                    |                 | 2100                                                       |
|   |                                           | C092021300195                                                          | 1                                                                                                    |                 | 10                                                         |
|   |                                           | C092021300181                                                          | 1                                                                                                    |                 | 1000                                                       |
|   |                                           | C092021300177                                                          | 1                                                                                                    |                 | 1000                                                       |
|   |                                           | C092021300168                                                          | 1                                                                                                    |                 | 90                                                         |
|   |                                           | C092021300166                                                          | 1                                                                                                    |                 | 100                                                        |
|   |                                           | C042500000354                                                          | 1                                                                                                    |                 | 70                                                         |
|   |                                           | C042500000352                                                          | 1                                                                                                    |                 | 400                                                        |
|   |                                           | Total An                                                               | nount (Rs:)                                                                                                    |                 | 6781                                                       |
|   |                                           |                                                                        | Apply DSC                                                                                                    |                 |                                                            |

- b. In case, there is a requirement to check transaction against specific scheme, user can select **Scheme Name** and **Project Name** if applicable.
- c. The **Bank Account Number** field will be auto populated.
- d. Click on **Search** button.
- e. Click on the **View Assignment hyperlink** to view related assignments based on the selected **Scheme** and **Bank Account Number**.
- f. A table will appear displaying all transactions pending for DSC, including the Amount Fund Transfer ID and Number of Recipients agencies

g. Select one or more transactions and click **Apply DSC**. The digital signature process will proceed, and the transaction will be forwarded to the RBI for payment processing.

|         |                |                   | Search        |              |                |
|---------|----------------|-------------------|---------------|--------------|----------------|
| List of | f Assignments  |                   |               |              |                |
| 1       | Transaction ID | Sanction Number   | Sanction Date | Total Amount | Balance Amount |
|         | S082001069311  | TEST MPLAD        | 28/04/2025    | 5000000      | 4990939        |
|         |                | Grand Total (Rs:) |               | 5000000      | 4990939        |
|         |                |                   | Close         |              | ·              |
|         |                |                   |               | 1            |                |

h. Click on the **No. of Recipient Agencies** hyperlink to view the files that have been consolidated for processing at the Funding Agency level.

| Consolidation ID. | Recipient Agency Name    | Bank Account Number | Consolidated Amount | Consolidation Date & Time |
|-------------------|--------------------------|---------------------|---------------------|---------------------------|
| PCCI1362          | TSA Hybrid[UPGR00017488] | 1277889900          | 1000                | 03/07/2025 11:10:55       |
| PCCI1370          | TSA Hybrid[UPGR00017488] | 1277889900          | 11                  | 14/07/2025 15:22:20       |
|                   | Grand Total (Rs:)        |                     | 1011                |                           |
|                   |                          | Close               |                     |                           |

i. Click on the **Consolidation ID** hyperlink to view how many files have been grouped for visibility at the **Recipient Agency** level.

| Transaction ID. | Child Agency Name           | Bank Account Number | Claim Amoun |
|-----------------|-----------------------------|---------------------|-------------|
| H072400002318   | TSA Hybrid_7 [DLSD00002835] | 1277889900          | 1000        |
|                 | Grand Total (Rs:)           |                     | 1000        |
|                 | Close                       |                     |             |

## 2. Viewing Fund Transfers Already Approved by Funding Agency Checker

- a. Go to the **Already Signed** tab to view all transactions that have been approved and signed by the Checker at the Funding Agency level.
- b. The table containing the list of all the transactions already approved and signed will be appeared on the screen automatically under Already Signed tab.
- c. In case, there is a requirement to check transaction against specific scheme, user can select
   Scheme Name and Project Name if applicable.
- d. The Bank Account Number field will be auto populated. Click on Search button.

| D/o Controller General of Accounts | gement System-PFMS<br>Ministry of Finance | Welcome: Rachi<br>User Type: AGEP<br>Agency: TSA Hy<br>Agency Unique C<br>Financial Year: 2 | ta Gupta<br>VCYDA<br>brid<br>ode: UPGR00017488<br>025-2026 | LOPGROUD 74890<br>Change<br>Logi |
|------------------------------------|-------------------------------------------|---------------------------------------------------------------------------------------------|------------------------------------------------------------|----------------------------------|
|                                    |                                           | Fund Transfer                                                                               |                                                            |                                  |
|                                    | Scheme Name                               | 1261-Member of Parliament Local Area Develop                                                | n 🗸                                                        |                                  |
|                                    | Bank Account Number                       | 1234567845                                                                                  | ✓ View Assign                                              | nment                            |
| nding for DSC Already Signed       |                                           | Search                                                                                      |                                                            | Amount                           |
| und Transfer ID                    | Number of Recipies                        |                                                                                             |                                                            | 150                              |
| und Transfer ID                    | Number of Recipier                        | 1                                                                                           |                                                            | 460                              |
| Fund Transfer ID                   | Number of Recipier                        | 1                                                                                           |                                                            | 460                              |

e. User will be able to view all the signed Fund Transfer IDs.